# Handbuch für die Onlinebewerbung zum Masterstudium an der Friedrich-Schiller-Universität Jena

## Inhaltsverzeichnis

| 1  |    | Regis | strierung/Anmeldung                                      | 3 |
|----|----|-------|----------------------------------------------------------|---|
| 2  |    | Bewe  | erbung vorbereiten                                       | 7 |
| 3  |    | Bewe  | erbungsantrag hinzufügen                                 | 7 |
|    | 3. | 1     | Sie bewerben sich zum ersten Mal über Friedolin 2.0      | 7 |
|    | 3. | 2     | Sie haben sich schon einmal über Friedolin 2.0 beworben  | 8 |
|    | 3. | 3     | E-Mail-Benachrichtigungen und Spamschutz                 | 8 |
| 4  |    | Bewe  | erbung starten                                           | 8 |
|    | 4. | 1     | Studiengangswunsch                                       | 8 |
|    |    | 4.1.1 | Abschluss und Studienfach                                | 8 |
|    |    | 4.1.2 | Schwerpunkt 1                                            | 0 |
|    |    | 4.1.3 | Vertiefung1                                              | 1 |
|    |    | 4.1.4 | Fachsemester                                             | 1 |
|    | 4. | 2     | Bewerbungsdokumente                                      | 2 |
|    |    | 4.2.1 | Allgemeines 1                                            | 2 |
|    |    | 4.2.2 | Hochschulzugangsberechtigung (HZB) 1                     | 2 |
|    |    | 4.2.3 | Nachweis bisheriger Hochschulzeiten1                     | 3 |
|    |    | 4.2.4 | Abfrage Studierendenstatus1                              | 4 |
|    |    | 4.2.5 | Zugangsberechtigung höheres Fachsemester 1               | 4 |
|    |    | 4.2.6 | Zusätzliche Dokumente                                    | 5 |
| 5  |    | Bewe  | erbungsantrag abgeben                                    | 5 |
| 6  |    | Doku  | mente nachreichen                                        | 5 |
| 7  |    | Statu | ıs Ihrer Bewerbung1                                      | 7 |
|    | 7. | 1     | Hilfe zu den Statusanzeigen                              | 7 |
|    | 7. | 2     | Status "In Vorbereitung" 1                               | 7 |
|    | 7. | 3     | Status "Eingegangen" und "Eingegangen" 1                 | 8 |
|    | 7. | 4     | Status "In Bearbeitung" und "Eingegangen" 1              | 8 |
|    | 7. | 5     | Status "In Bearbeitung" und "Vorläufig ausgeschlossen" 1 | 8 |
| 8  |    | Bewe  | erbungsentscheidung                                      | 8 |
| 9  |    | Zulas | ssungsangebot annehmen                                   | 0 |
| 1( | 0  | Or    | nline-Immatrikulation                                    | 1 |
|    | 1( | ).1   | Wer muss die Immatrikulation beantragen?                 | 1 |
|    | 1( | ).2   | Ablauf Beantragung der Immatrikulation 2                 | 1 |
|    |    |       |                                                          |   |

| 10.3 | Unterlagen für Ihre Immatrikulationsvorbereitung | .22 |
|------|--------------------------------------------------|-----|
| 11   | Passwort / Benutzerkennung vergessen             |     |
| 12   | Kontakt                                          | 24  |

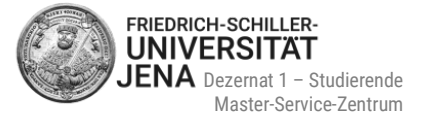

# **1** Registrierung/Anmeldung

- besuchen Sie das Portal: <u>https://friedolin2.uni-jena.de/</u>
- um sich zu registrieren, wählen Sie Bewerben Sie sich jetzt!:

| E FRIEDOLIN - ONLINE-STUDIENVERWALTUNG                                                                                                    |                                            | benutzerkennung                                                                                                    |                                                                                                    | Anmelden                                                                                                    |                                                                                                    |
|----------------------------------------------------------------------------------------------------|--------------------------------------------|----------------------------------------------------------------------------------------------------|----------------------------------------------------------------------------------------------------|----------------------------------------------------------------------------------------------------|----------------------------------------------------------------------------------------------------|
| Startseite                                                                                                    |                                            | Bewerbung                                                                                                    | Zugangsd                                                                                                    | laten vergessen?                                                                                                    | Service                                                                                                    |
| Friedolin 2.0                                                                                                    |                                            |                                                                                                    |                                                                                                    |                                                                                                    |                                                                                                    |
| Startseite Bewerber/-innen Studierende H                                                                                                    | ilfe & Kontakt                             |                                                                                                    |                                                                                                    |                                                                                                    |                                                                                                    |
| Herzlich willkommen an der Friedrich-Schiller-U                                                                                                    | Jniversität Jena                           | Homepage der Friedrich-                                                                                                    | Schiller-Universität Jena                                                                                                    | Informationen zu Be                                                                                                    | werbung & Einschreibung                                                                                                  |
| Bewerben Sie sich jetzt!<br>Wit der Registrierung ist die<br>Bewerbung möglich.<br>Informationen über das Studienangebot sowie zu Bewe<br>• https://www.uni-jena.de/Studienangebot<br>• https://www.uni-jena.de/Bewerbung<br>zur Verfügung. | rbung und Einschreibung stehen Ihnen unter | Informationen zum Studie<br>Friedolin 2.0 befindet s<br>HISinOne - das neue Camp<br>Die Friedrich-Schiller-Unive<br>System "HISinOne" der HIS<br>Funktionsumfang dadurch<br>Funktionalitäten sowie wei<br>nachfolgenden Links:<br>HISinOne-Einführungspro | enangebot<br>ich im Aufbau<br>us-Management-System o<br>rsität Jena führt in einem m<br>eG ein. Der Zugang dazu e<br>schrittweise erweitent wird<br>terführende Informationen :<br>jekt | der Uni Jena<br>nehrjährigen Prozess o<br>rfolgt über dieses Frie<br>Eine Übersicht der ne<br>zum HISinOne-Einführ<br>HIS eG | das neue Campus-Management-<br>dolin 2.0-Portal, dessen<br>zuen Produktbereiche und<br>rungsprojekt finden Sie unter den |
|                                                                                                    |                                            |                                                                                                    |                                                                                                    |                                                                                                    |                                                                                                    |

- falls Sie schon registriert sind, ist eine erneute Registrierung nicht mehr nötig
- melden Sie sich stattdessen mit Ihrer bereits vorhandenen Benutzerkennung und Ihrem selbst gewählten Passwort an. Weiter geht's dann mit <u>Punkt 2 "Bewerbung vorbereiten"</u>

| Friedolin – online-studienverwaltung                                                                                                    | Benutzerkennung Passwort  Anmelden Zugengadaten vergessen?                                                                                                    | FRIEDRICH-SCHILLER-<br>UNIVERSITÄT<br>JENA                                                                                              |
|----------------------------------------------------------------------------------------------------|----------------------------------------------------------------------------------------------------|----------------------------------------------------------------------------------------------------|
| <u>Startseite</u> B                                                                                                    | ewerbung                                                                                                    | Service                                                                                                    |
| Friedolin 2.0                                                                                                    |                                                                                                    |                                                                                                    |
| Startseite Bewerber/-innen Studierende Hilfe & Kontakt                                                                                                    |                                                                                                    |                                                                                                    |
| Herzlich willkommen an der Friedrich-Schiller-Universität Jena                                                                                                    | Homepage der Friedrich-Schiller-Universität Jena Informationen z                                                                                                    | u Bewerbung & Einschreibung                                                                                                    |
| Bewerben Sie sich jetzt!<br>Mit der Registrierung ist die<br>Bewerbung möglich.                                                                                                    | Informationen zum Studienangebot                                                                                                    |                                                                                                    |
| Informationen über das Studienangebot sowie zu Bewerbung und Einschreibung stehen Ihnen unter<br>https://www.uni-jena.de/Studienangebot<br>https://www.uni-jena.de/Bewerbung<br>zur Verfügung. | HisinOne - das neue Campus-Management-System der Uni Jena<br>Die Friedrich-Schiller-Universität Jena führt in einem mehrjährigen Proze<br>System "HISinOne" der HIS eG ein. Der Zugang dazu erfolgt über dieses<br>Funktionsumfang dadurch schrittweise erweitert wird. Eine Übersicht de<br>Funktionalitäten sowie weiterführende Informationen zum HISinOne-Ein<br>nachfolgenden Links: | iss das neue Campus-Management-<br>Friedolin 2.0-Portal, dessen<br>zr neuen Produktbereiche und<br>führungsprojekt finden Sie unter den |
|                                                                                                    | HISinOne-Einführungsprojekt HIS eG                                                                                                    |                                                                                                    |

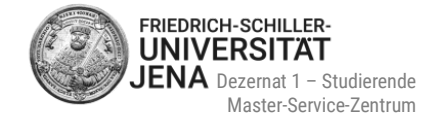

## • falls Sie noch nicht registriert sind, wählen Sie OK

| Registrierung |                                                                                                    |
|---------------|----------------------------------------------------------------------------------------------------|
|               | Haben Sie bereits einen Account?                                                                                                    |
|               | Haben Sie bereits eine Benutzerkennung für dieses Bewerbungsportal?                                                                                                    |
|               | Falls Sie bereits in diesem Bewerbungsportal registriert sind, brechen Sie bitte die Online-Registrierung ab und melden Sie sich stattdessen mit Ihrer<br>Benutzerkennung und Ihrem Passwort an. Falls Sie noch nicht registriert sind, klicken Sie bitte auf OK. |
|               | Mit der Online-Registrierung fortfahren?                                                                                                    |
|               | ✓ OK X Abbrechen                                                                                                    |

- füllen Sie die nachfolgenden Felder aus
- die mit Sternchen (\*) versehenen Felder sind Pflichtangaben
- bei Unklarheiten können Sie die verfügbaren Hilfetexte durch das Symbol ① aufrufen
- die Information zu hochschulstart.de betrifft Masterbewerbungen nicht und kann ignoriert werden:

| Informationen                                                                                                    |       |
|----------------------------------------------------------------------------------------------------|-------|
| Bitte füllen Sie alle benötigten Felder aus.                                                                                                    |       |
| <ul> <li>Registrieren Sie sich nur einmalig.</li> <li>Nach der Registrierung erhalten Sie an die angegebene E-Mail-Adresse eine Nachricht, in der das weitere Vorgehen beschrieben ist.</li> </ul>                                                            |       |
| Merken Sie sich Ihre Benutzerkennung, die Sie in der Willkommens-E-Mail nach Ihrer Registrierung erhalten, sowie Ihr selbstgewähltes Passwort. Die benötigen Sie, um sich künftig am Bewerbungsportal anzumelden.                                             | ese   |
| Bitte führen Sie die Registrierung nicht durch, wenn Sie sich schon einmal in diesem Bewerbungsportal registriert haben.                                                                                                    |       |
| Sie können sich oben rechts auf dieser Seite anmelden.                                                                                                    |       |
| Die mit Sternchen (*) versehenen Felder sind Pflichtangaben.                                                                                                    |       |
| 🞯 Bitte beachten. Sie die Datenschutzhinweise zur Registrierung,                                                                                                    |       |
| Übernahme Ihrer Daten aus externen Konten ()                                                                                                    | Hilfe |
| Sind Sie bereits bei hochschulstart.de registriert, so geben Sie bitte hier Ihre Zugangsdaten (BID und BAN) ein und klicken Sie auf "Daten von<br>hochschulstart.de übernehmen". Ihre Personen- und Kontaktdaten werden dann automatisch von dort übernommen. |       |
| 🝘 Bitte beachten Sie die Datenschutzhinweise zur Übernahme der Daten von hochschulstart.de.                                                                                                    |       |
| Bewerber-ID (BID)                                                                                                    |       |
| Bewerber-Authentifizierungs-Nummer (BAN)                                                                                                    |       |
| → Daten von hochschulstart.de übernehmen                                                                                                    |       |

Stand: 03/2025, Änderungen vorbehalten.

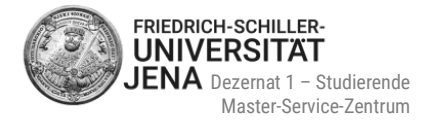

## Persönliche Daten und Kontaktdaten

| Persönliche Daten                                                                                                    |                                                                                            |                    |  |  |  |
|----------------------------------------------------------------------------------------------------|--------------------------------------------------------------------------------------------|--------------------|--|--|--|
| * Nachname                                                                                                    |                                                                                            |                    |  |  |  |
| * Vorname                                                                                                    |                                                                                            |                    |  |  |  |
| Alle Vornamen                                                                                                    |                                                                                            | 0                  |  |  |  |
| * Geschlecht                                                                                                    | ~                                                                                          |                    |  |  |  |
| Namenszusatz                                                                                                    |                                                                                            | 0                  |  |  |  |
| Namensanhang                                                                                                    |                                                                                            | $\bigcirc$         |  |  |  |
| Künstlername                                                                                                    |                                                                                            |                    |  |  |  |
| * Geburtsdatum                                                                                                    | tt.mm.jjjj 🔁 🛈                                                                             |                    |  |  |  |
| * Geburtsort                                                                                                    |                                                                                            |                    |  |  |  |
| * Geburtsland                                                                                                    | ~                                                                                          |                    |  |  |  |
| Geburtsname                                                                                                    |                                                                                            |                    |  |  |  |
| * Staatsangehörigkeit (Land)                                                                                                    | ~                                                                                          |                    |  |  |  |
| 2. Staatsangehörigkeit (Land)                                                                                                    | ~                                                                                          |                    |  |  |  |
|                                                                                                    |                                                                                            |                    |  |  |  |
|                                                                                                    |                                                                                            |                    |  |  |  |
| Kontaktdaten                                                                                                    |                                                                                            | -                  |  |  |  |
| * Land                                                                                                    | Deutschland 🗸                                                                              |                    |  |  |  |
| Adresszusatz (c/o, Zimmernummer)                                                                                                    |                                                                                            | $\odot$            |  |  |  |
| * Straße und Hausnummer                                                                                                    |                                                                                            |                    |  |  |  |
| * Postleitzahl                                                                                                    |                                                                                            | -                  |  |  |  |
| * Ort                                                                                                    |                                                                                            |                    |  |  |  |
| Telefon                                                                                                    |                                                                                            | $]$ $\bigcirc$     |  |  |  |
| Mobiltelefon                                                                                                    |                                                                                            | $]$ $\bigcirc$     |  |  |  |
| * E-Mail                                                                                                    |                                                                                            | ] $0$              |  |  |  |
| * E-Mail wiederholen                                                                                                    |                                                                                            | 0                  |  |  |  |
| Decovert                                                                                                    |                                                                                            |                    |  |  |  |
| Passwort                                                                                                    |                                                                                            |                    |  |  |  |
| (i) Ihr Passwort muss mindestens 9 Zeichen hat<br>Ein Sonderzeichen ist ein Zeichen, das kein Be                                                                                                    | en, davon 1 Sonderzeichen.<br>Jchstabe, Unterstrich (_), Leerzeichen und keine Ziffer ist. |                    |  |  |  |
| * Passwort                                                                                                    |                                                                                            | Ο                  |  |  |  |
| * Passwort wiederholen                                                                                                    |                                                                                            | <b>o</b>           |  |  |  |
|                                                                                                    |                                                                                            |                    |  |  |  |
| Sigharhaiteabfraga (Contaba)                                                                                                    |                                                                                            |                    |  |  |  |
| Sichementsabirage (Captona)                                                                                                    |                                                                                            |                    |  |  |  |
| Um sicherzustellen, dass die Anfrage von einem Menschen und nicht von einer Spam-Maschine durchgeführt wurde, tragen Sie bitte die Buchstaben bzw. Zahlen aus<br>der untenstehenden Abfrage in das Antwort-Feld ein. |                                                                                            |                    |  |  |  |
| Sicherheitsabfrage (Captcha)                                                                                                    | Was ergibt 23 plus 29?                                                                     | 2                  |  |  |  |
| * Antwort auf Sicherheitsabfrage                                                                                                    |                                                                                            | $\mathbf{\hat{0}}$ |  |  |  |
|                                                                                                    |                                                                                            |                    |  |  |  |

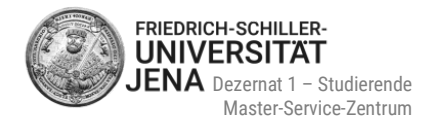

 wenn Sie alle Angaben sowie Ihr selbstgewähltes Passwort eingegeben, die Sicherheitsabfrage beantwortet und die Hinweise zum Datenschutz gelesen und akzeptiert haben (Häkchen setzen!), wählen Sie bitte Registrieren:

| Datenschutzhinweise                                                         |                                      |  |  |  |
|-----------------------------------------------------------------------------|--------------------------------------|--|--|--|
| □* Ich habe die oben genannten Hinweise zum                                 | n Datenschutz zur Kenntnis genommen. |  |  |  |
| → Zu.den.Datenschutzhinweisen                                               |                                      |  |  |  |
|                                                                             |                                      |  |  |  |
|                                                                             | Registrieren                         |  |  |  |
|                                                                             |                                      |  |  |  |
| Datenschutzhinweise                                                         |                                      |  |  |  |
| ▼ ch habe die oben genannten Hinweise zum Datenschutz zur Kenntnis genommen |                                      |  |  |  |
| → Zu den Datenschutzhinweisen                                               |                                      |  |  |  |
|                                                                             |                                      |  |  |  |
|                                                                             | Registrieren                         |  |  |  |

### Willkommens-E-Mail

- nach erfolgreicher Registrierung erhalten Sie eine Willkommens-E-Mail vom Absender <u>friedolin@unijena.de</u>
- wird an die E-Mail-Adresse gesendet, die Sie bei der Registrierung angegeben haben
- enthält Ihre Benutzerkennung und Instruktionen zur Bestätigung Ihrer E-Mail-Adresse:

| friedolin@uni-jena.de                                                                                                    |
|----------------------------------------------------------------------------------------------------|
| Studienbewerbung: Willkommens-E-Mail                                                                                                    |
| Herzlich willkommen Lets Test,                                                                                                    |
| wir haben Ihnen im Rahmen Ihrer Selbstregistrierung folgende Zugangsdaten reserviert:                                                                                                    |
| **************************************                                                                                                    |
| WICHTIG: Bitte merken Sie sich Ihre Zugangsdaten, die Sie künftig öfter benötigen werden, um sich am Bewerbungsportal anzumelden!                                                                                                    |
| Damit Sie sich mit diesen Daten anmelden können, bestätigen Sie bitte mit folgendem Link Ihre E-Mail-Adresse:                                                                                                    |
| https://friedolin2.test.uni-jena.de/gisserver/pages/psv/selbstregistrierung/pub/mailverifizierung.xhtml?_flowId=selfRegistrationVerification-flow&token=0af41f5f-3b63-4a7b-8c17-<br>d9b54ad16dd8&navigationPosition=functions,mailVerification |
| Sollte Ihr E-Mail-Programm keinen direkten Verweis anzeigen, kopieren Sie bitte die komplette Zeile in die Adresszeile Ihres Browserfensters.                                                                                                  |
| Alternativ können Sie unter dem Menüpunkt 'E-Mail-Verifikation' folgenden Freischaltcode eingeben:<br>0af41f5f-3b63-4a7b-8c17-d9b54ad16dd8                                                                                                    |
| Diese E-Mail wurde automatisch erzeugt, bitte antworten Sie nicht auf diese E-Mail.                                                                                                    |

Bitte merken Sie sich Ihre Benutzerkennung sowie Ihr selbstgewähltes Passwort! Die Benutzererkennung und das Passwort benötigen Sie, um sich künftig am Bewerbungsportal anzumelden.

1

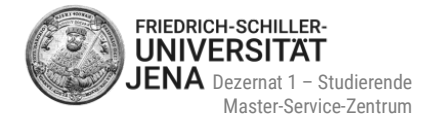

# 2 Bewerbung vorbereiten

- informieren Sie sich über den korrekten Bewerbungszeitraum und die notwendigen Bewerbungsunterlagen des jeweiligen Masterstudienganges im Studienangebot: <u>https://www.uni-jena.de/Studienangebot</u>
- scannen Sie die Bewerbungsdokumente
- gescannte Bewerbungsdokumente ausschließlich als PDF-Datei speichern
- große zusammengefügte PDF-Dateien, die alle Bewerbungsdokumente in einer PDF-Datei enthalten, sind nicht erlaubt

# 3 Bewerbungsantrag hinzufügen

## 3.1 Sie bewerben sich zum ersten Mal über Friedolin 2.0

- melden Sie sich im Portal an
- wählen Sie Bewerbung starten:

| <u>Startseite</u>                                                                  | Studienangebot |  |  |
|------------------------------------------------------------------------------------|----------------|--|--|
| Friedolin 2.0                                                                      |                |  |  |
| Meine Bewerbung 🗸                                                                  |                |  |  |
| Bewerbung starten<br>Bewerben Sie sich für die Studiengänge an unserer Hochschule. | >              |  |  |
|                                                                                    |                |  |  |
| Meine Meldungen 👻                                                                  |                |  |  |
| Es sind zurzeit keine Meldungen vorhanden.                                         |                |  |  |
| Meine Kommunikationskanäle                                                         |                |  |  |

### wählen Sie Bewerbungsantrag hinzufügen:

#### Studienbewerbung

| Bewerbungssemester: Wintersemester 2023/24                                                 |           |
|--------------------------------------------------------------------------------------------|-----------|
| Es liegen noch keine Dokumente in Ihrem Posteingang vor.                                   |           |
| Nicht abgegebene Anträge                                                                   | (i) Hilfe |
| Um sich für einen Studienplatz zu bewerben, klicken Sie auf "Bewerbungsantrag hinzufügen". |           |
| Bewerbungsantrag hinzufügen                                                                |           |

## 3.2 Sie haben sich schon einmal über Friedolin 2.0 beworben

- melden Sie sich im Portal an
- wählen Sie das korrekte Bewerbungssemester und dann Bewerbungsantrag hinzufügen:

| Sie eind bier: Startseite Studienangehot Studienbewerbung                                                                                                    |           |  |  |  |
|----------------------------------------------------------------------------------------------------|-----------|--|--|--|
| Ste Sillo Tier, Statistic (Statistic Statistic |           |  |  |  |
| Studienbewerbung                                                                                                    |           |  |  |  |
| Bewerbungssemester: Wintersemester 2023/24 - Keine Anträge → (i)                                                                                                    |           |  |  |  |
|                                                                                                    | ()Hilfe   |  |  |  |
| Nicht abgegebene Anträge                                                                                                    | (i) Hilfe |  |  |  |
| ① Um sich für einen Studienplatz zu bewerben, klicken Sie auf "Bewerbungsantrag hinzufügen".                                                                                                    |           |  |  |  |
| Ausgewähltes Bewerbungssemester: Wintersemester 2023/24                                                                                                    |           |  |  |  |
| Bewerbungsantrag hinzufügen                                                                                                    |           |  |  |  |

## 3.3 E-Mail-Benachrichtigungen und Spamschutz

- Sie erhalten nur bei der ersten Statusänderung eine E-Mail
- bei mehreren Statusänderungen wird solange keine weitere E-Mail an Sie verschickt, bis Sie sich zwischendurch wieder im Portal angemeldet haben
- Empfehlung: melden Sie regelmäßig im Portal an, um den aktuellen Stand Ihrer Bewerbung zu sehen

# 4 Bewerbung starten

### 4.1 Studiengangswunsch

### 4.1.1 Abschluss und Studienfach

- wählen Sie den korrekten Abschluss Ihres gewünschten Studiengangs:
  - Master of Science oder
  - Master of Arts oder
  - Master of Education

(1) Ist der Bewerbungszeitraum bereits abgelaufen, können Sie diese Abschlüsse nicht mehr wählen und eine Bewerbung ist nicht mehr möglich!

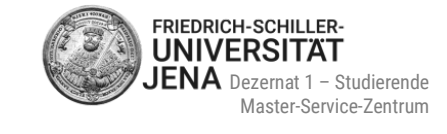

| Studienbewerbung                                                                                                    |                                                                                                    |
|----------------------------------------------------------------------------------------------------|----------------------------------------------------------------------------------------------------|
| Bewerbungssemester: Wintersemester 2023/24                                                                                                    | 4                                                                                                    |
|                                                                                                    | K Zur Übersicht                                                                                                    |
| Hinweis                                                                                                    |                                                                                                    |
| Unvollständige und nicht abgegebene Bewerbu<br>der Durchführung der Zulassungsverfahren unv<br>unvollständige und nicht abgegebene Bewerbungsan<br>Studierendenverwaltung Kontakt aufnehmen.                         | ngsanträge werden vorerst gespeichert, so dass Sie Ihre Bewerbung später fortsetzen können; sie werden dann nach<br>rerzüglich gelöscht. Zur Unterstützung der Bewerber/-innen bei der Erfassung von Bewerbungsanträgen sind auch<br>rträge für die Sachbearbeiter/-innen einsehbar. Die Einsicht erfolgt nur dann, wenn Sie mit der zuständigen |
| Ihr Studiengangswunsch                                                                                                    |                                                                                                    |
| <ul> <li>Bitte wählen Sie hier den von Ihnen gewünschte<br/>Nachdem Sie einen vollständigen Studiengang<br/>passende Eingabefelder angezeigt.</li> <li>Bei Studiengängen mit mehreren Fächern (z.B. Lehra</li> </ul> | en Studiengang aus, für den Sie sich bewerben möchten.<br>ausgewählt haben, können Sie mit "Weiter" fortfahren. Nach jeder Eingabe werden Ihnen automatisch weitere dazu<br>mt) nehmen Sie diese Eingaben bitte für jedes Fach Ihres Studiengangs einzeln vor.                                                                                   |
| * Abschluss                                                                                                    | Bitte auswählen                                                                                                    |
| → Weiter                                                                                                    |                                                                                                    |

• wählen Sie dann Ihr gewünschtes Studienfach

• die Felder "Vertiefung", "Schwerpunkt/Quote" und "(Teil-)Studiengang" werden dann automatisch gefüllt:

| * Abschluss                                                 | Master of Science            | - Û        |
|-------------------------------------------------------------|------------------------------|------------|
| * Studienfach                                               | Chemistry of Materials       | - Ū        |
| * Vertiefung                                                | keine Vertiefung             | · (i)      |
| * Schwerpunkt/Quote                                         | kein Schwerpunkt/keine Quote | · (i)      |
| * (Teil-)Studiengang                                        | M.Sc. Chemistry of Materials | <b>~</b> ① |
| * Mit welchem Fachsemester wollen Sie das Studium beginnen? | Bitte auswählen 🗸 🛈          |            |

**()** Bei manchen Studiengängen muss aber zusätzlich eine Vertiefung oder ein Schwerpunkt gewählt werden (siehe <u>4.1.2</u> und <u>4.1.3</u>)

 nach Auswahl des Fachsemester wird der Zulassungstyp automatisch gefüllt und die Bewerbung kann fortgeführt werden:

| * Mit welchem Fachsemester wollen Sie das Studium beginnen? | 1. Fachsemester 🗸 🛈                       |
|-------------------------------------------------------------|-------------------------------------------|
| Zulassungstyp                                               | Örtliche Zulassungsbeschränkung (manuell) |
|                                                             |                                           |
| → Weiter                                                    |                                           |

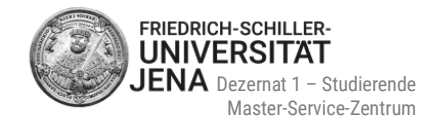

### 4.1.2 Schwerpunkt

- Double Degree nur als Schwerpunkt wählen, wenn Ihnen eine Berechtigung (= Nominierung) für die Bewerbung für einen Kooperationsstudiengang vorliegt
- betrifft folgende Studiengänge:
  - M.Sc. Economics
  - M.A. Interkulturelle Personalentwicklung und Kommunikationsmanagement
  - M.A. Philosophie Deutscher Idealismus
  - M.A. Politikwissenschaft

| Ihr Studiengangswunsch                                                                                                    |                                                       |   |  |
|----------------------------------------------------------------------------------------------------|-------------------------------------------------------|---|--|
| <ul> <li>Bitte wählen Sie hier den von Ihnen gewünschten Studiengang aus, für den Sie sich bewerben möchten.<br/>Nachdem Sie einen vollständigen Studiengang ausgewählt haben, können Sie mit "Weiter" fortfahren. Nach jeder Eingabe werden Ihnen automatisch weitere dazu passende Eingabefelder angezeigt.<br/>Bei Studiengängen mit mehreren Fächern (z.B. Lehramt) nehmen Sie diese Eingaben bitte für jedes Fach Ihres Studiengangs einzeln vor.</li> </ul> |                                                       |   |  |
| * Abschluss                                                                                                    | Master of Arts 🗸 🗸                                    | 0 |  |
| * Studienfach                                                                                                    | Philosophie 🗸                                         | 0 |  |
| * Vertiefung                                                                                                    | keine Vertiefung 🗸 🗸                                  | 0 |  |
| * Schwerpunkt/Quote                                                                                                    | Double Degree                                         | 0 |  |
| * (Teil-)Studiengang                                                                                                    | M.A. Philosophie Deutscher Idealismus (Double Degree) | 0 |  |
| * Mit welchem Fachsemester wollen Sie das Studium beginnen?                                                                                                    | Bitte auswählen 🗸 🛈                                   |   |  |
|                                                                                                    |                                                       |   |  |
| → Weiter                                                                                                    |                                                       |   |  |

 wählen Sie "kein Schwerpunkt/keine Quote", wenn Sie keinen der fünf oben gelisteten Studiengänge als double-degree-Studiengang studieren möchten:

| Ihr Studiengangswunsch                                                                                                    |                              |       |  |
|----------------------------------------------------------------------------------------------------|------------------------------|-------|--|
| <ul> <li>Bitte wählen Sie hier den von Ihnen gewünschten Studiengang aus, für den Sie sich bewerben möchten.</li> <li>Nachdem Sie einen vollständigen Studiengang ausgewählt haben, können Sie mit "Weiter" fortfahren. Nach jeder Eingabe werden Ihnen automatisch weitere dazu passende Eingabefelder angezeigt.</li> <li>Bei Studiengängen mit mehreren Fächern (z.B. Lehramt) nehmen Sie diese Eingaben bitte für jedes Fach Ihres Studiengangs einzeln vor.</li> </ul> |                              |       |  |
| * Abschluss                                                                                                    | Master of Arts               | · (j) |  |
| * Studienfach                                                                                                    | Philosophie                  | · 🛈   |  |
| * Vertiefung                                                                                                    | keine Vertiefung             | · ①   |  |
| * Schwerpunkt/Quote                                                                                                    | kein Schwerpunkt/keine Quote | · ①   |  |
| * (Teil-)Studiengang                                                                                                    | M.A. Philosophie             | · ①   |  |
| * Mit welchem Fachsemester wollen Sie das Studium beginnen?                                                                                                    | Bitte auswählen 🗸 🛈          |       |  |
|                                                                                                    |                              |       |  |
| → Weiter                                                                                                    |                              |       |  |

Möchten Sie M.Sc. Geographie studieren, müssen Sie einen der zwei Schwerpunkte wählen:

| * Abschluss         | Master of Science 🗸                                        | 0        |
|---------------------|------------------------------------------------------------|----------|
| * Studienfach       | Geographie 🗸                                               | 0        |
| * Vertiefung        | keine Vertiefung 🗸                                         | 0        |
| * Schwerpunkt/Quote | Bitte auswählen                                            | <b>i</b> |
|                     |                                                            |          |
| → Weiter            | Bitte auswählen                                            |          |
|                     | Klima- und Umweltwandel                                    |          |
|                     | Migration, demografischer Wandel und regionale Entwicklung |          |
|                     |                                                            |          |

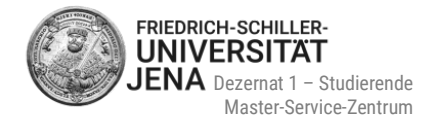

## 4.1.3 Vertiefung

• muss nur beim M.A. Studiengang "Literarisches Übersetzen in Theorie und Praxis" gewählt werden:

| * Abschluss   | Master of Arts                                 | • | <b>(</b> ) |
|---------------|------------------------------------------------|---|------------|
| * Studienfach | Literarisches Übersetzen in Theorie und Praxis | ~ | <b>(</b> ) |
| * Vertiefung  | Bitte auswählen                                | ~ | <b>(</b> ) |
|               |                                                |   |            |
| → Weiter      | Bitte auswählen                                |   |            |
|               | Latinistik                                     |   |            |
|               | Romanistik                                     |   |            |
|               | Slawistik                                      |   |            |

### 4.1.4 Fachsemester

- Fachsemester sind Semester, die zur Ablegung der Hochschulpr
  üfung in einem bestimmten Studienfach absolviert werden m
  üssen bzw. bereits in einem Studienfach absolviert wurden
- die Regelstudienzeit eines Masterstudiums beträgt zwei Jahre (= vier Fachsemester)
- regulär beginnen Sie Ihr Masterstudium als Studienanfänger:in im ersten Fachsemester:

| * Mit welchem Fachsemester wollen Sie das Studium beginnen? | Bitte auswählen 🗸 | 0 |
|-------------------------------------------------------------|-------------------|---|
|                                                             |                   |   |
| → Weiter                                                    | Bitte auswählen   |   |
|                                                             | 1. Fachsemester   |   |
|                                                             | 2. Fachsemester   |   |
|                                                             | 3. Fachsemester   |   |
|                                                             | 4. Fachsemester   |   |
|                                                             |                   | _ |

 nach Auswahl des Fachsemester wird der Zulassungstyp automatisch gefüllt und die Bewerbung kann fortgeführt werden:

| * Mit welchem Fachsemester wollen Sie<br>das Studium beginnen? | 1. Fachsemester                           | ~ | <b>(</b> ) |
|----------------------------------------------------------------|-------------------------------------------|---|------------|
| Zulassungstyp                                                  | Örtliche Zulassungsbeschränkung (manuell) |   |            |

- generell ist es möglich sich auf ein höheres Fachsemester (2., 3. oder 4.) zu bewerben
- in diesem Fall müssen Sie einen zusätzlichen Nachweis während der Bewerbung hochladen (mehr dazu im Punkt <u>4.2.5</u>)
- Bitte kontaktieren Sie das Master-Service-Zentrum unter <u>www.uni-jena.de/service-msz</u>, wenn Sie sich f
  ür ein h
  öheres Fachsemester bewerben wollen

① Angaben zu Ihrem gewünschten Studiengang können später nicht noch einmal geändert werden! Bitte überprüfen Sie deshalb alle Angaben sorgfältig bevor Sie die Angaben durch die Auswahl "Weiter" bestätigen

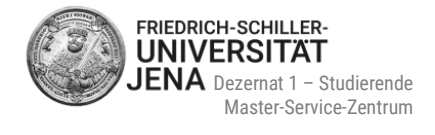

## 4.2 Bewerbungsdokumente

### 4.2.1 Allgemeines

- geben Sie alle für die Bewerbung geforderten Angaben ein
- laden Sie nur die Dokumente hoch, die im jeweiligen Bewerbungsbestandteil gefordert sind
- lesen Sie aufmerksam die Anweisungen und die zusätzlichen Hilfetexte auf den jeweiligen Seiten
- Hilfetexte können Sie durch das Symbol (i) aufrufen
- mit Sternchen (\*) versehenen Felder sind Pflichtangaben
- Sie können nicht auf die nächstfolgende Seite gelangen, wenn Sie ein Pflichtfeld nicht ausgefüllt oder eine Pflichtdatei nicht hochgeladen haben
- Sie haben jederzeit die Möglichkeit durch die Auswahl "zurück" auf die vorhergehende Seite zu wechseln, um eventuell Angaben zu ändern und/oder zu löschen.

### 4.2.2 Hochschulzugangsberechtigung (HZB)

- HZB-Art: Häufigster Fall ist "Gymnasium (allgemeine Hochschulreife)"
- Durchschnittsnote: bei einer ausländischen HZB bitte Note nicht in eine deutsche Note umrechnen!

### Erwerb in Deutschland:

| Hochschulzugangsberechtigung                                                                                                    |                                                                                                    | (i) Hilfe           |
|----------------------------------------------------------------------------------------------------|----------------------------------------------------------------------------------------------------|---------------------|
| <ul> <li>Bitte geben Sie hier die Daten Ihrer Hochschulreife ein. Die Hochsc<br/>z. B. einem Gymnasium oder Fachgymnasium erreicht. Auch eine berufli<br/>Die mit Sternchen (*) versehenen Felder sind Pflichtangaben.</li> </ul> | hulreife ist ihre "Hochschulzugangsberechtigung", kurz auch "HZB" genannt. Die HZB berechtigt Sie zum Studium und wird in der Regel durch de<br>che Qualifikation kann eine Hochschulreife nachweisen. | I Schulabschluss an |
| * Erworben in                                                                                                    | Deutschland 🗸                                                                                                    | ]                   |
| * Landkreis                                                                                                    | ×                                                                                                    | ]                   |
| * Art der Hochschulzugangsberechtigung                                                                                                    | •                                                                                                    | 0                   |
| * Durchschnittsnote                                                                                                    | $\square$                                                                                                    |                     |
| * Datum des Erwerbs                                                                                                    | tt.mm.jjj 🔁 🛈                                                                                                    |                     |
| Zurück → Weiter                                                                                                    |                                                                                                    |                     |

### Erwerb außerhalb Deutschlands:

| Hochschulzugangsberechtigung                                                                                                    |                                                                                                    | (i) <u>Hilfe</u>    |
|----------------------------------------------------------------------------------------------------|----------------------------------------------------------------------------------------------------|---------------------|
| <ul> <li>Bitte geben Sie hier die Daten Ihrer Hochschulreife ein. Die Hochs</li> <li>z. B. einem Gymnasium oder Fachgymnasium erreicht. Auch eine berufi</li> <li>Die mit Sternchen (*) versehenen Felder sind Pflichtangaben.</li> </ul> | hulreife ist ihre "Hochschulzugangsberechtigung", kurz auch "HZB" genannt. Die HZB berechtigt Sie zum Studium und wird in der Regel durch de<br>che Qualifikation kann eine Hochschulreife nachweisen. | n Schulabschluss an |
| * Erworben in                                                                                                    | Außerhalb Deutschlands                                                                                                    |                     |
| * Land/Staat                                                                                                    | · ·                                                                                                    | ]                   |
| * Art der Hochschulzugangsberechtigung                                                                                                    |                                                                                                    | 0                   |
| * Durchschnittsnote der ausländischen<br>Hochschulzugangsberechtigung                                                                                                    | 0                                                                                                    |                     |
| * Datum des Erwerbs                                                                                                    | tt.mm.jjj 🔁 🛈                                                                                                    |                     |
| Zurück                                                                                                    |                                                                                                    |                     |

 Nachweis der HZB = Ihr Schulabschlusszeugnis wie z.B. Abiturzeugnis, baccalauréat, high school diploma, intermediate, HSC, lisesi diplomasi, WASSC etc.

## 4.2.3 Nachweis bisheriger Hochschulzeiten

machen Sie Angaben zu Ihrer Zugangsberechtigung zum Masterstudium (= zulassungsrelevanter Studiengang, i.d.R. Ihr Bachelorstudium) und laden Sie die nötigen Unterlagen dazu in diesem Abschnitt hoch:

| Zeitraum                                                                                             |                                                                                                    |                         |
|----------------------------------------------------------------------------------------------------|----------------------------------------------------------------------------------------------------|-------------------------|
| von                                                                                                  | 12                                                                                                    |                         |
| bis                                                                                                  |                                                                                                    |                         |
| Studienform                                                                                          | · · ·                                                                                                    |                         |
| Bitte geben Sie in das folgende Feld die aktuelle ode                                                | finale numerische Durchschnittsnote Ihres Hochschulabschlusses an.                                                                                                    |                         |
| * Durchschnittsnote                                                                                  |                                                                                                    | <b>(</b> )              |
| * Erworben in                                                                                        | · · ·                                                                                                    |                         |
| * Ort der Hochschule                                                                                 |                                                                                                    |                         |
| * Hochschulname                                                                                      |                                                                                                    |                         |
| * Abschlusstyp                                                                                       | Bachelor Uni                                                                                                    |                         |
| * Studiengang/Studienfach                                                                            |                                                                                                    |                         |
| * Ergebnis der Abschlussprüfung                                                                      | ~                                                                                                    |                         |
| Das Dokument muss die Angabe Ihrer aktuellen Gesof marks). Wenn Ihre Notenübersicht keine aktuelle I | -<br>amtdurchschnittsnote enthalten (auf manchen ausländischen Zeugnissen auch CGPA, overall percentage, overall m<br>Jurchschnittsnote enthält, lassen Sie sich bitte von Ihrem Prüfungsamt eine entsprechende Bescheinigung ausstell | ark, grand total<br>en. |
| * Transcript of Records hochladen                                                                    | 😽 Auswählen (hier klicken oder Datei hineinziehen)                                                                                                    | <b>(</b> )              |
| Notensystem der Hochschule hochladen                                                                 | Luswählen (hier klicken oder Datei hineinziehen)                                                                                                    |                         |
| * Zulassungsrelevanter Hochschulabschluss                                                            | ~                                                                                                    |                         |
| <ul> <li>Bitte laden Sie hier Ihr Hochschulzeugnis (wenn vorh</li> </ul>                             | anden) als PDF-Datei hoch.                                                                                                    |                         |
| Hochschulzeugnis hochladen                                                                           | 🐇 Auswählen (hier klicken oder Datei hineinziehen)                                                                                                    | <b>(</b> )              |
|                                                                                                    |                                                                                                    |                         |
| o Nachweis bisheriger. Hochschulzeiten hinzufügen                                                    |                                                                                                    |                         |
| 🕊 Zur Übersicht 🗲 Zurück 🌙 Weiter                                                                    |                                                                                                    |                         |
|                                                                                                    |                                                                                                    |                         |

- Studienform:
  - erstes Bachelorstudium: "Erststudium"
  - weiteres Bachelorstudium: "Zweitstudium"
- Durchschnittsnote:
  - aktuelle numerische Durchschnittsnote wie sie auf Ihrer Notenübersicht/ Transcript of Records steht
  - Buchstabennoten (A, B, C...) oder Prädikate (z.B. exzellent, sehr gut, gut...) werden nicht akzeptiert
  - bitte die Durchschnittsnote nicht (in eine deutsche Note) umrechnen!
  - steht keine numerische Durchschnittsnote auf Ihrem Transcript, wenden Sie sich bitte an Ihre Universität
- Hochschulort, Hochschulname und Studiengang/Studienfach:
  - keine Vorauswahl möglich; manuelle Eingabe der Angaben
  - bei Ort bitte nur die Stadt angeben
- Zulassungsrelevanter Hochschulabschluss: wählen Sie ja
- Nachweis Notensystem:
  - nötig, wenn Studium nicht in Deutschland absolviert wurde
  - muss Informationen zur Höchstnote und Mindestnote (= Note die mindestens nötig ist, um einen Kurs zu bestehen) enthalten

FRIEDRICH-SCHILLER-UNIVERSITÄT

> Dezernat 1 – Studierende Master-Service-Zentrum

- falls Informationen dazu bereits auf Ihrer Notenübersicht/ Ihrem Transcript of Records stehen, ist ein zusätzlicher Nachweis nicht mehr notwendig
- Ggf. <u>alle</u> weiteren Studiengänge (z.B. begonnenes oder abgeschlossenes Masterstudium) hinzufügen, in denen Sie eingeschrieben waren oder noch sind (unabhängig davon, ob Sie diese Studien beendet/noch nicht beendet/abgebrochen haben):

| () Bitte laden Sie hier Ihr Hochschulzeugnis (wenn vorhanden) als PDF | -Datei hoch.                                       |   |
|-----------------------------------------------------------------------|----------------------------------------------------|---|
| Hochschulzeugnis hochladen                                            | 🐞 Auswählen (hier klicken oder Datei hineinziehen) | 0 |
|                                                                       |                                                    |   |
| Nachweis bisheriger. Hochschulzeiten hinzufügen                       |                                                    |   |
| ✓ Zur Übersicht ← Zurück → Weiter                                     |                                                    |   |

## 4.2.4 Abfrage Studierendenstatus

| Abfrage Studierendenstatus (W)                                                                                                    |          |  |
|----------------------------------------------------------------------------------------------------|----------|--|
| * Sind Sie aktuell an der Friedrich-Schiller-Universität Jena<br>immatrikuliert?<br>Matrikelnummer der Friedrich-Schiller-Universität | <b>~</b> |  |
| Zurück                                                                                                    |          |  |

- Auswahl nein: Sie sind zum Zeitpunkt der Bewerbung noch nicht an der Uni Jena immatrikuliert. Waren Sie in der Vergangenheit bereits einmal eingeschrieben bitte alte Matrikel angeben. Sollten Sie Ihre alte Matrikel nicht mehr kennen, so lassen Sie das Feld frei.
- Auswahl ja:
  - Sie sind zum Zeitpunkt der Bewerbung bereits an der Uni Jena immatrikuliert (z.B. im Bacheloroder Masterstudium oder im DSH-Kurs)
  - geben Sie Ihre Matrikel an

## 4.2.5 Zugangsberechtigung höheres Fachsemester

Nachweis nur bei Auswahl des 2., 3. oder 4. Fachsemesters nötig:

| Zugangsberechtigung zum höheren Master-Fachsemester (W)                                                                                                    |
|----------------------------------------------------------------------------------------------------|
| Sie bewerben sich für ein höheres Fachsemester. Bitte weisen Sie hier die bereits erbrachten Studienleistungen nach, die Sie für das Studium im höheren Fachsemester eines Masterstudiengangs qualifizieren (beispielsweise Notenübersicht/Transcript of Records). |
| * Nachweis für Zugang zum höheren Fachsemester als PDF hochladen (hier klicken oder Datei hineinziehen, max. 10 Datei/-en)                                                                                                    |
| Zurück                                                                                                    |

- Leistungsnachweis:
  - muss abgeschlossene Leistungen aus einem bereits begonnenen Masterstudium vorweisen, die für die Einstufung in ein höheres Fachsemester angerechnet werden können
  - aktuelle Notenübersicht/ aktuelles Transcript of Records
  - alternativ: Pr
    üfungsanmeldung aus dem Masterstudium oder Immatrikulationsbescheinigung in das Masterstudium

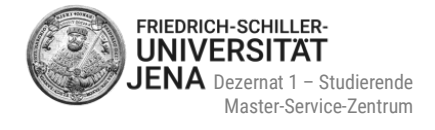

## 4.2.6 Zusätzliche Dokumente

### hier können z.B. Praktikumszeugnisse oder Empfehlungsschreiben hochgeladen werden

| usät          | zliche Dokumente                                                                                                    |
|---------------|----------------------------------------------------------------------------------------------------|
| 0             | Sie haben hier die Möglichkeit, zusätzliche Dokumente einzureichen, die Sie als wichtig für Ihre Bewerbung erachten. Dies können z. B. Nachweise über relevante ausgeübte<br>Berufstätigkeiten/ fachlich relevante Praxiserfahrung, Empfehlungsschreiben, Praktikumszeugnisse etc. sein. Bitte laden Sie die Unterlagen als PDF-Datei(en) hoch. |
| (j)           | Optionaler Bewerbungsbestandteil                                                                                                    |
| Dies<br>auf " | er Bewerbungsbestandteil ist optional, Sie müssen hier keine Angaben machen. Wenn Sie eine Eingabe machen wollen, klicken Sie bitte auf den Hinzufügen-Button, ansonsten bitte<br>Weiter". 💽 Zusätzliche Dokumente hinzufügen                                                                                                    |

## 5 Bewerbungsantrag abgeben

- Sie sehen eine Übersicht zu Ihren Angaben und hochgeladenen Dokumenten
- kontrollieren Sie bitte diese Angaben vor Abgabe Ihres Bewerbungsantrages sorgfältig
- Bestätigung der Richtigkeit Ihrer Angaben durch Setzung des Häkchens

| Angaben bestätigen und Bewerbungsantrag abgeben       |   | Angaben be  | estätigen und Bewerbungsantrag abgeben       |
|-------------------------------------------------------|---|-------------|----------------------------------------------|
| Hiermit bestätige ich die Richtigkeit meiner Angaben. |   | 🗹 Hiermit b | estätige ich die Richtigkeit meiner Angaben. |
| Zurück > Antrag abgeben                               | • |             |                                              |
| ) Sie können Ihren Antrag bis zum 15.09.2023 abgeben. |   | Zurück      | → Antrag abgeben                             |

- Abgabefrist beachten
- Auswahl Antrag abgeben
- Information über Eingang Ihrer Bewerbung erfolgt per Benachrichtigungsemail und Portalmeldung
- Ihr Antrag erhält den Antragsstatus sowie Antragsfachstatus "Eingegangen"

## 6 Dokumente nachreichen

- über fehlende Unterlagen werden Sie per E-Mail-Benachrichtigung und im Portal unter "Meine Meldungen" informiert
- wählen Sie "zu meiner Bewerbung" um alle Anträge sehen zu können
- bei Anträgen, die fehlende oder fehlerhafte Dokumente haben, können Sie die Unterlagen bis zur angegeben Frist nachreichen:

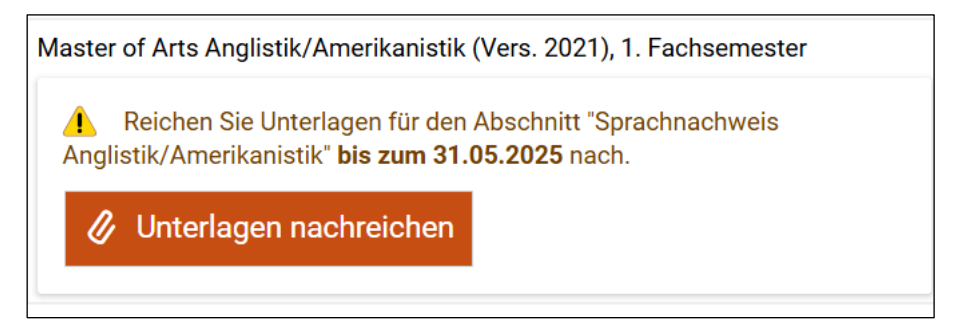

Stand: 03/2025, Änderungen vorbehalten.

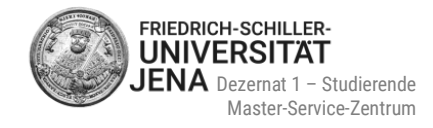

| re bisherige Eingaben                                                                        |                                                                                                    |
|----------------------------------------------------------------------------------------------|----------------------------------------------------------------------------------------------------|
| Nachweis als PDF hochladen                                                                   | <ul> <li>X IELTS admission ticket2 .pdf ★ (i)</li> <li>X IELTS.pdf ★ (i)</li> </ul>                                         |
| achreichung                                                                                  |                                                                                                    |
| Nachweis als PDF hochladen                                                                   | Auswählen (hier klicken oder Datei hineinziehen, max.<br>10 Datei/-en)                                                      |
| Ihre Nachreichung bezieht sich auf folg <ul> <li>Master of Arts Anglistik/Amerika</li> </ul> | ende Fächer und unterliegt folgenden Fristen:<br>anistik (Vers. 2021), 1. Fachsemester (Nachreichfrist: <b>31.05.2025</b> ) |

- die vorher von Ihnen hochgeladenen Dokumente werden noch angezeigt, können aber nicht geändert werden
- Dokumente können nur im Abschnitt "Nachreichung" hochgeladen werden
- schließen Sie den Nachreichungsprozess ab, indem Sie die Nachreichung abschicken
- auf der Übersichtsseite Ihrer Anträge können Sie sehen, dass Ihre Nachreichung abgeschickt wurde:

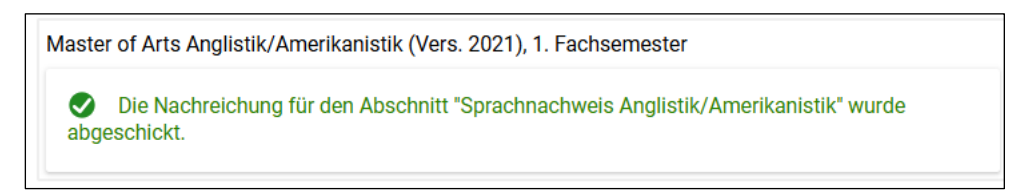

 bei Problemen bei Ihrer Antragsbearbeitung wenden Sie sich bitte an das Master-Service-Zentrum unter <u>www.uni-jena.de/service-msz</u>

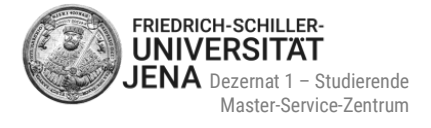

# 7 Status Ihrer Bewerbung

## 7.1 Hilfe zu den Statusanzeigen

- bitte klicken Sie auf das jeweilige Statusfeld
- es öffnet sich ein Hilfekasten mit zusätzlichen Informationen zum jeweiligen Status:

| Abgegebene Anträge                                                                                                    |                                                        |                  | (i) Hilfe                                                      | einsehen und nach der Zulassung die In |
|----------------------------------------------------------------------------------------------------|--------------------------------------------------------|------------------|----------------------------------------------------------------|----------------------------------------|
| 1. Antrag                                                                                                    |                                                        |                  | Antragsstatus: Eingegangen                                     | Mit hochschulstart.de-Konto verkni pf  |
| Master of Science Economics (Vers. 2016) (Double Degree), 2. Fachsemester                                                                                                    | Örtliche Zulassungsbeschränkung (manuell)              | 1                | Hilfe zu Antragsstatus: Eingega                                | angen                                  |
|                                                                                                    |                                                        |                  | Der Status <b>Eingegangen</b> sagt a                           | us, dass Sie den Antrag                |
| Antragsdetails anzeigen / Antrag zuruckziehen und bearbeiten + Antrag zuruckziehen                                                                                                    |                                                        |                  | abgegeben haben und dass die                                   | ser der Hochschule in                  |
|                                                                                                    |                                                        |                  | elektronischer Form vorliegt, je                               | doch noch nicht durch die              |
| A Unwine.                                                                                                    |                                                        |                  | zuständige Studierendenverwa                                   | ltung geprüft wurde.                   |
| <ul> <li>Hinweise:</li> <li>Über den Link "Kontrollblatt drucken" (auf der rechten Seite bei "Persönliche Informationen") können Sie alle Ihre in der Studienbewerbung eingegebenen I</li> <li>Über den Bearbeitungsstand der Anträge, die Sie hier gestellt haben, werden Sie direkt hier im Bewerberportal informiert, bei Statusänderungen geht Ihne</li> </ul> |                                                        | aten ko<br>zuden | Anträge in diesem Status nehmen noch nicht am                  |                                        |
|                                                                                                    |                                                        |                  | Vergabeverfahren teil und können von Ihnen bis auf die Wahl de |                                        |
| <ul> <li>Anträge zu studiengangen für das blaiogonenuerte serviceverfahren konnen sie gesammelt auf noch<br/>der zentralen Seite hochschulstart.de zeitverzögert angezeigt werden.</li> </ul>                                                                                                    | ischulstart.de verfolgen. Beachten Sie, dass es vorkom | nen              | Studiengangs beliebig bearbeit                                 | et werden; nutzen Sie dafür bitte      |
|                                                                                                    |                                                        |                  | die Schaltfläche "Antrag zurück                                | ziehen und bearbeiten".                |
|                                                                                                    |                                                        |                  | Zusätzliche Angaben (Hochsch                                   | ulzugangsberechtigung, bisheriger      |
| Nicht abgegebene Anträge                                                                                                    |                                                        |                  | Bildungsverlauf, etc.), die nicht                              | auch mit anderen abgegebenen           |
|                                                                                                    |                                                        |                  | Anträgen verknüpft sind, könne                                 | n ebenfalls bearbeitet werden.         |
| <ul> <li>Um sich f ür einen Studienplatz zu bewerben, klicken Sie auf "Bewerbungsantrag hinzuf ügen".</li> </ul>                                                                                                    |                                                        |                  | Sie können jederzeit Ihren abge                                | egebenen Antrag zurückziehen, 🚽        |

 bei Statusänderung Ihrer Bewerbung erhalten Sie eine Benachrichtigungsemail (E-Mail-Benachrichtigungen müssen aber aktiviert sein!) und eine Portalmitteilung

## 7.2 Status "In Vorbereitung"

- unvollständige und nicht abgegebene Bewerbungsanträge habe den Status In Vorbereitung
- solche Anträge werden vorerst gespeichert, so dass Sie Ihre Bewerbung später innerhalb des Bewerbungszeitraums fortsetzen können
- Pr
  üfung dieser Antr
  äge erfolgt durch das Master-Service-Zentrum erst dann, wenn Sie die Antr
  äge abgegeben haben
- nach Abgabe ändert sich Antrags- und Antragsfachstatus in "Eingegangen"

| Nicht abgegebene Anträge                                                                  |                                           |
|-------------------------------------------------------------------------------------------|-------------------------------------------|
| 1. Antrag                                                                                 | Antragsstatus: In Vorbereitung            |
| Master of Science Economics (Vers. 2016) (Double Degree), 2. Fachsemester  Antrag abgeben | Örtliche Zulassungsbeschränkung (manuell) |
| <ul> <li>Sie können Ihren Antrag bis zum 15.09.2023 abgeben.</li> </ul>                   |                                           |
|                                                                                           |                                           |

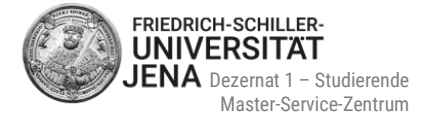

## 7.3 Status "Eingegangen" und "Eingegangen"

- Antragsstatus und Antragsfachstatus ist "Eingegangen"
- Bedeutung: Ihr Antrag ist elektronisch beim Master-Service-Zentrum eingegangen, aber noch nicht geprüft wurden

## 7.4 Status "In Bearbeitung" und "Eingegangen"

- Antragsstatus ist "In Bearbeitung" und Antragsfachstatus ist "Eingegangen"
- Bedeutung:
  - Ihr Antrag wird entweder gerade vom Master-Service-Zentrum gepr
    üft ODER
  - Ihr Antrag ist bereits erfolgreich geprüft und an den Auswahlausschuss weitergeleitet wurden

### Weiterleitung des Antrags an den Auswahlausschuss:

- Sie erhalten eine Bestätigungsemail
- im Portal wird die Weiterleitung nicht angezeigt!
- die <u>Bewerbungsentscheidung</u> wird anhand des Statuswechsels signalisiert

| 2. Antrag                                                                              |                                           | Antragsstatus: In Bearbeitung     |
|----------------------------------------------------------------------------------------|-------------------------------------------|-----------------------------------|
| Master of Science Betriebswirtschaftslehre (Vers. 2010), 1. Fachsemester               | Örtliche Zulassungsbeschränkung (manuell) | Antragsfachstatus:<br>Eingegangen |
| 🔍 Antragsdetails anzeigen 🔗 Antrag zurückziehen und bearbeiten 🛛 🗲 Antrag zurückziehen |                                           |                                   |

## 7.5 Status "In Bearbeitung" und "Vorläufig ausgeschlossen"

- Antragsstatus ist "In Bearbeitung" und Antragsfachstatus ist "Vorläufig ausgeschlossen"
- Bedeutung: Ihr Bewerbungsantrag ist unvollständig
- bereits vom Master-Service-Zentrum als korrekt gepr
  üfte Bestandteile können von Ihnen nicht mehr geändert werden

## 8 Bewerbungsentscheidung

- Sie erhalten entweder eine Zulassung, einen Ausschluss oder eine Ablehnung
- ① Ablehnungen werden nur für den NC-Studiengang M.Sc. Psychologie erstellt
- Ihr Bewerbungsstatus ändert sich und der jeweilige Bescheid wird erstellt
- den Bescheid können Sie unter Meine Meldungen oder im Posteingang einsehen und runterladen
- zum Posteingang gelangen Sie durch die Auswahl Zu meiner Bewerbung

Stand: 03/2025, Änderungen vorbehalten.

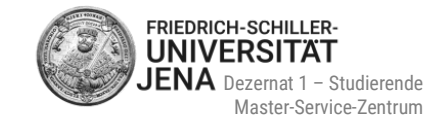

| Friedolin 2.0                                                                                     |                             |     |     |
|---------------------------------------------------------------------------------------------------|-----------------------------|-----|-----|
| Meine Bewerbung 👻                                                                                 |                             |     |     |
| Wintersemester 2023                                                                               |                             |     |     |
| Fach                                                                                              | Antragsstatus               |     |     |
| 1. Antrag: M.A. Gesellschaftstheorie                                                              | Zulassungsangebot liegt vor |     |     |
| 2. Antrag: M.A. Interkulturelle Personalentwicklung und Kommunikationsmanagement                  | In Bearbeitung              |     |     |
| Zu meiner Bewerbung                                                                               |                             |     |     |
| Meine Meldungen 👻                                                                                 |                             |     |     |
| 🔊 In Ihrem Bewerbungsportal ist ein neues Dokument verfügbar.                                     |                             | ••• | 1   |
| 17.03.2023 - 14:16 Uhr                                                                            |                             |     | - 1 |
| Der Status Ihrer Studienbewerbung im Hochschulportal hat sich geändert.<br>17.03.2023 - 14:15 Uhr |                             | ••• | 1   |
|                                                                                                   |                             |     |     |

| Startseite                                                        | Studienangebot                                                                              |
|-------------------------------------------------------------------|---------------------------------------------------------------------------------------------|
| Sie sind hier: Startseite > Studienangebot > Studienbewerbung     |                                                                                             |
| Studienbewerbung                                                  |                                                                                             |
| Bewerbungssemester: Wintersemester 2023/24                        |                                                                                             |
| <b>≥</b> Rosteingang <b>1</b>                                     | () <u>Hilfe</u>                                                                             |
| Abgegebene Antrige                                                | 1 Hilfe                                                                                     |
| 1. Antrag                                                         | Antragsstatus: Zulassungsangebot liegt vor                                                  |
| Master of Arts Gesellschaftstheorie (Vers. 2009), 1. Fachsemester | Örtliche Zulassungsbeschränkung.(manuell) Antragsfachstatus:<br>Zulassungsangebot liegt vor |
|                                                                   |                                                                                             |
| Posteingang: 1 neue Nachricht(-en) ① Hilfe                        | ×                                                                                           |
| Status Bereitgestellt am Dokument                                 | Bewerhungssemester Dokumentenart 🔿 Aktionen                                                 |

| tatus Bereitgestellt am | Dokument                                                | Bewerbungssemester  | Dokumentenart 🕕 | Aktionen |
|-------------------------|---------------------------------------------------------|---------------------|-----------------|----------|
| 17.03.2023 14:15:5      | Zulassungsbescheid für M.A. Gesellschaftstheorie, 1. FS | Wintersemester 2023 | Info-Dokument   | *        |
| Schließen               |                                                         |                     |                 |          |

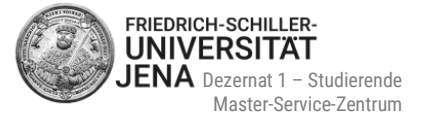

(i) Hilfe

# 9 Zulassungsangebot annehmen

- wurden Sie für einen Studiengang zugelassen, so ändert sich Ihr Status in Zulassungsangebot liegt vor
- Sie können das Angebot innerhalb der Ihnen im Portal angegebenen Frist (!) annehmen:

#### Abgegebene Anträge

| 1. Antrag                                                                                                    |                                           | Antragsstatus: Zulassungsangebot liegt vor                              |
|----------------------------------------------------------------------------------------------------|-------------------------------------------|-------------------------------------------------------------------------|
| Master of Arts Gesellschaftstheorie (Vers. 2009), 1. Fachsemester                                                                                                    | Örtliche Zulassungsbeschränkung (manuell) | Antragsfachstatus:<br>Zulassungsangebot liegt vor<br>Q 2 Anmerkung(-en) |
| <ul> <li>Angebot annehmen</li> <li>Antragsdetails anzeigen</li> <li>Platz zurückgeben</li> <li>Sie können Ihr Studienplatzangebot bis zum 01.12.2023 annehmen.</li> </ul> |                                           |                                                                         |

- wählen Sie Angebot annehmen
- anschließend werden Sie gefragt, ob Sie das Angebot wirklich annehmen wollen
- wählen Sie entweder "Ja" oder "Nein" aus
- auf die Annahme des Angebots folgt dann der Übergang in den Status "Zugelassen"
- falls Sie eine Zulassung mit Auflage/n erhalten haben, so werden Anmerkungen unter dem Antragsfachstatus angezeigt

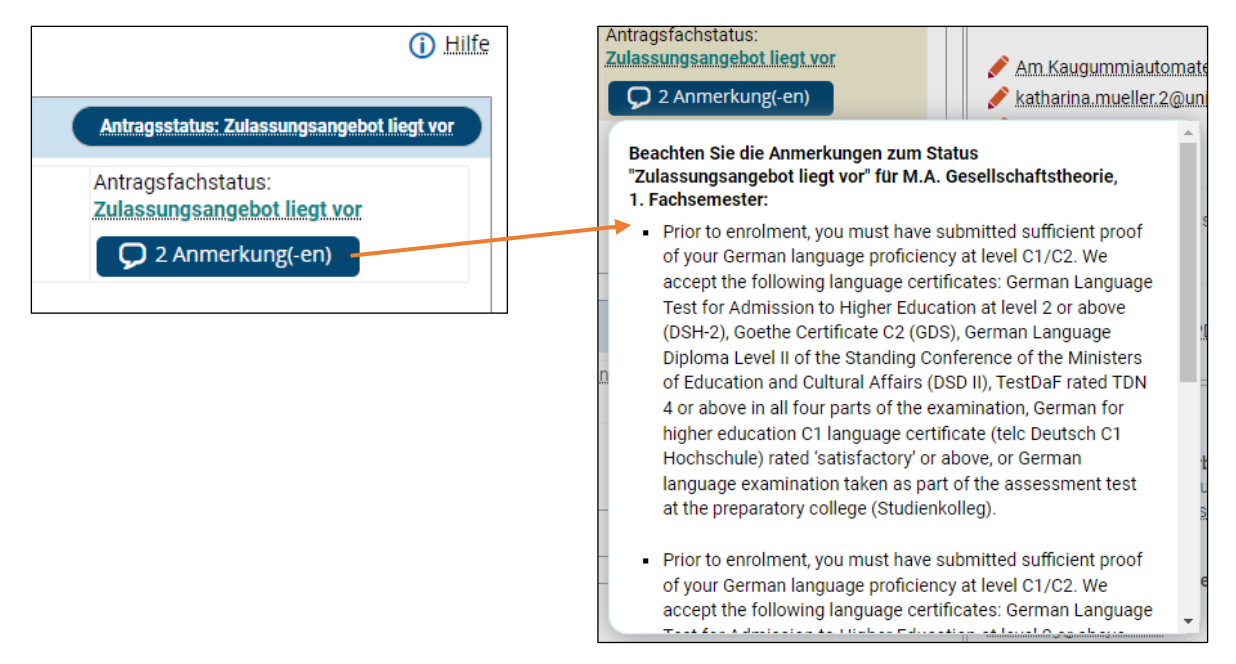

- die Auflage/n ist/sind auch im Zulassungsbescheid enthalten
- ob Sie eine Immatrikulation online beantragen müssen, erfahren Sie im nächsten Punkt 10

### $\mathbf{O}$

Sollte die Frist zur Annahme des Zulassungsangebotes verstrichen sein, können Sie das Angebot nicht mehr annehmen. Sollten Sie aber noch Interesse an dem Studienplatz haben, dann kontaktieren Sie uns bitte so schnell wie möglich unter <u>www.uni-jena.de/service-msz</u>

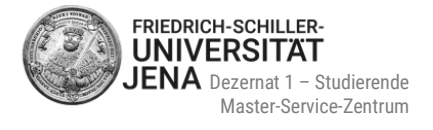

# **10 Online-Immatrikulation**

## 10.1 Wer muss die Immatrikulation beantragen?

Ob Sie eine Immatrikulation online im Portal beantragen müssen, hängt von Ihrem Status ab:

| Sie sind zum Zeitpunkt der Zulassung bereits an<br>der Universität Jena eingeschrieben<br>(z.B. im DSH-Kurs oder Bachelorstudium)                                                                                                    | Sie sind zum Zeitpunkt der Zulassung <u>nicht</u> an der<br>Universität Jena eingeschrieben                                               |
|----------------------------------------------------------------------------------------------------|----------------------------------------------------------------------------------------------------|
| <ul> <li>⇒ Sie müssen KEINE Immatrikulation beantragen.</li> <li>⇒ Für Sie gilt ein vereinfachtes Einschreibeverfahren.</li> </ul>                                                                                                    | ⇒ Nach Annahme des Zulassungsangebots, können<br>Sie die Immatrikulation innerhalb der Ihnen im Por-<br>tal angezeigten Frist beantragen. |
| <ul> <li>⇒ Bitte lesen Sie die Hinweise in Ihrem Zulas-<br/>sungsbescheid und besuchen Sie unsere Informa-<br/>tionsseite für alle weiteren Schritte zur Vorbereitung<br/>Ihrer Einschreibung inklusive Informationen zu den<br/>benötigten Unterlagen:</li> <li>https://www.uni-jena.de/115368/immatrikulation</li> </ul> | ⇒ Bitte lesen Sie die weiteren Informationen unter<br>Punkt <u>10.2</u>                                                                   |

## **10.2 Ablauf Beantragung der Immatrikulation**

- wählen Sie Immatrikulation beantragen
- auf den dann angezeigten Seiten der Online-Immatrikulation können Sie Ihre bisherigen Angaben mit den einschreibrelevanten Daten ergänzen
- wenn Sie dies abgeschlossen haben, Antrag auf Einschreibung ausdrucken und unterschreiben
- unterschriebenen Antrag inklusive der erforderlichen Unterlagen (siehe Checkliste auf Seite 1 des Antrags) zur Vorbereitung auf Ihre Einschreibung bis zur angegebenen Frist an das Master-Service-Zentrum senden per
  - Post ODER
  - Einwurf in den Fristenbriefkasten (Eingang Schlossgasse) oder MSZ-Briefkasten im 3. OG ODER
  - persönlich zu unseren Sprechzeiten
- die Postadresse des Master-Service-Zentrums sowie die Abgabefrist finden Sie auf der ersten Seite des Antrags (siehe Abbildung auf der nächsten Seite)
- bitte nutzen Sie nur diese Adresse!

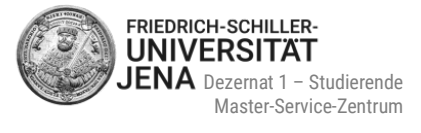

| An die:<br>Friedrich-Schiller-Universität Jena<br>Master-Service-Zentrum (MSZ)<br>Fürstengraben 1                            |                                                |                           |
|----------------------------------------------------------------------------------------------------|------------------------------------------------|---------------------------|
| 07743 Jena<br>Antrag auf Einschreibung vom 26.02.2021 zum<br>Sommersemester 2021                                             | Geburtsdatum:                                  | Bewerbernummer:           |
|                                                                                                    | Immatrikulation am:                            | Matrikeinummer (SSZ):     |
| Ich beantrage die Einschreibung nach Maßgabe                                                                                 |                                                |                           |
| meiner in den folgenden Datenblättern<br>eingetragenen Angaben und reiche nachfolgende<br>Unterlagen bis zum 28.02.2021 ein. | 1. Antrag<br>Studienfach: M.Sc. Mathematik (Ve | rs. 2010) Fachsemester: 1 |

Sollte die Frist zur Beantragung der Online-Immatrikulation verstrichen sein, ist eine Beantragung nicht mehr möglich. Nach Fristende können Sie die Beantragung auch nicht mehr abschließen, sollten Sie diese begonnen haben. Sollten Sie aber noch Interesse haben, Ihre Online-Immatrikulation zu beantragen oder abzuschließen, dann kontaktieren Sie uns bitte so schnell wie möglich unter www.uni-jena.de/service-msz

0

## **10.3 Unterlagen für Ihre Immatrikulationsvorbereitung**

- Prüfung Ihrer Unterlagen nach Posteingang im Master-Service-Zentrum
  - bei fehlerhaften und/oder fehlenden Unterlagen:
    - Meldung über fehlende Unterlagen im Portal und E-Mail
    - Erhalt des Bescheids "fehlende Immatrikulationsunterlagen" im Portal (siehe Posteingang)
- bei vollständigen Unterlagen:
  - Übergabe Ihrer Bewerbungsakte für die finalen Schritte Ihrer Einschreibung an das Internationale Büro bzw. das Studierenden-Service-Zentrum
  - Benachrichtigung darüber per E-Mail

### ① alle wichtigen Informationen zur Vorbereitung Ihrer Einschreibung finden Sie hier:

https://www.uni-jena.de/115368/immatrikulation

# 11 Passwort / Benutzerkennung vergessen

### Benutzerkennung

- Ihre Benutzerkennung erhielten Sie in der E-Mail mit dem Betreff "Ihre Bewerbung an der Friedrich Schiller Universität: Registrierung"
- Bitte kontaktieren Sie uns, wenn Sie die E-Mail mit Ihrer Benutzerkennung nicht mehr haben

### Passwort

- wenn Sie Ihr Passwort vergessen haben, können Sie ein neues beantragen
- wählen Sie dafür auf der Portalstartseite oben rechts Zugangsdaten vergessen?

| , | Benutzerkennung | Passwort                |          |
|---|-----------------|-------------------------|----------|
|   |                 | 0                       | Anmelden |
| , |                 | Zugangsdaten vergessen? |          |

 geben Sie Ihre Benutzerkennung ein, beantworten Sie die Sicherheitsabfrage (Captcha) und wählen Sie "Passwort beantragen":

| Sie sind hier: Stattseite                                                                                                    |                                     |    |  |  |  |
|----------------------------------------------------------------------------------------------------|-------------------------------------|----|--|--|--|
| Ihre Zugangsdaten zum Portal                                                                                                    |                                     |    |  |  |  |
| Liebe Nutzerinnen und Nutzer,     wenn Sie das Passwort zu Ihrem Account vergessen haben, gibt es hier die Möglichkeit, ein neues Passwort einzugeben. Dazu geben Sie bitte Ihre Benutzerkennung für den Account ein und folgen den Anweisungen auf den folgenden Seiten.       |                                     |    |  |  |  |
| Passwortänderung für Ihren Account beantragen                                                                                                    |                                     |    |  |  |  |
| * Benutzerkennung                                                                                                    |                                     |    |  |  |  |
| Sicherheitsabfrage (Captcha)  Um sicherzustellen, dass die Anfrage von einem Menschen und nicht von einer Span-Maschine durchgeführt wurde, tragen Sie bitte die Buchstaben bzw. Zahlen aus der untenstehenden Abfrage in das Antwort-Feld ein.                                 |                                     |    |  |  |  |
| Sicherheitsabfrage (Captcha)                                                                                                    | Zählen Sie die Buchstaben: LOYALIST | ີຂ |  |  |  |
| * Antwort auf Sicherheitsabfrage                                                                                                    |                                     | ]0 |  |  |  |
| Ihre Benutzerkennung         Im Benutzerkennung erhielten Sie in der E-Mail mit dem Betreff "Studienbewerbung: Willkommens-E-Mail".         Bitte wenden Sie sich an Ihre Hochschule, wenn Sie Ihre Benutzerkennung nicht mehr zur Verfügung haben.         Passwort beantragen |                                     |    |  |  |  |

- als nächstes wird Ihnen ein Sicherheitscode angezeigt
- der Sicherheitscode ist notwendig, um das Passwort zurückzusetzen
- ebenso erhalten Sie eine E-Mail mit dem Betreff "Ihr Zugang zu Ihrem Hochschulportal"
- die E-Mail wird Ihnen an die Adresse gesendet, die Sie während der Registrierung verwendet haben
- bitte wählen Sie den in der E-Mail enthaltenen Link
- es öffnet sich ein neues Fenster oder ein neuer Tab: fügen Sie den Sicherheitscode und zweimal Ihr neues Passwort ein
- wählen Sie "Fertig", um die Beantragung der Passwortänderung abzuschließen

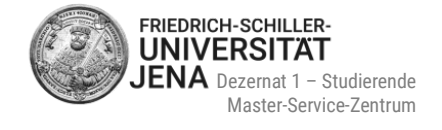

# 12 Kontakt

### Fragen zur Onlinebewerbung

Bei Fragen zu Ihrer Onlinebewerbung stehen wir Ihnen vom **Master-Service-Zentrum** gerne zur Verfügung. Sie erreichen uns über den Service-Desk, Chat, Telefon, Zoom und persönlich zu unseren Sprechzeiten:

Tel.: +49 3641 9-411555 Service-Desk: <u>www.uni-jena.de/service-msz</u> Webseite: <u>https://www.uni-jena.de/Master\_Service\_Zentrum</u> Beratungsangebote und Sprechzeiten: <u>https://www.uni-jena.de/Beratung\_Master</u> FAQ: <u>https://www.uni-jena.de/fag\_bewerbung</u>

### Postanschrift:

Friedrich-Schiller-Universität Jena Master-Service-Zentrum (MSZ) 07737 Jena **Besucheradresse:** Friedrich-Schiller-Universität Jena Master-Service-Zentrum (MSZ) Raum D307, 3. OG Fürstengraben 1 07743 Jena

### **Technische Probleme**

Sollten Sie technische Probleme während der Registrierung und/oder Onlinebewerbung haben, so können Sie ein Onlineticket an die IT-Abteilung der Universität Jena über den Service-Desk schreiben. Nutzen Sie dafür Ihre Uni-Anmeldedaten:

https://servicedesk.uni-jena.de/plugins/servlet/desk/portal/124/create/720

I Haben Sie noch keine Anmeldedaten der Universität Jena, dann registrieren Sie sich bitte für das Service-Desk-Portal. Informationen zur Registrierung erhalten Sie hier: <u>https://www.uni-jena.de/servicedeskportal#gäste</u>

Wir wünschen Ihnen viel Erfolg bei der Bewerbung und freuen uns darauf, Sie an unserer Universität begrüßen zu dürfen!

Mit freundlichen Grüßen Ihr Team des Master-Service-Zentrums